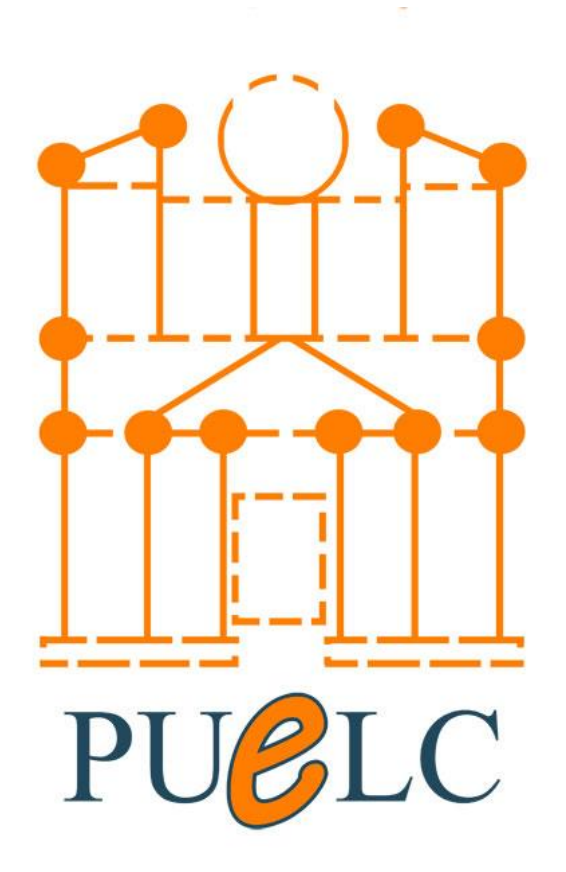

## **Petra University e-Learning Center**

## Activate UOP account on Zoom

Done By. Ahmad G. Shtayyat

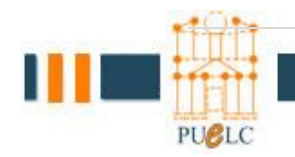

|Page1

Activate zoom account First you need to contact zoom administrator We well sent an invitation by email

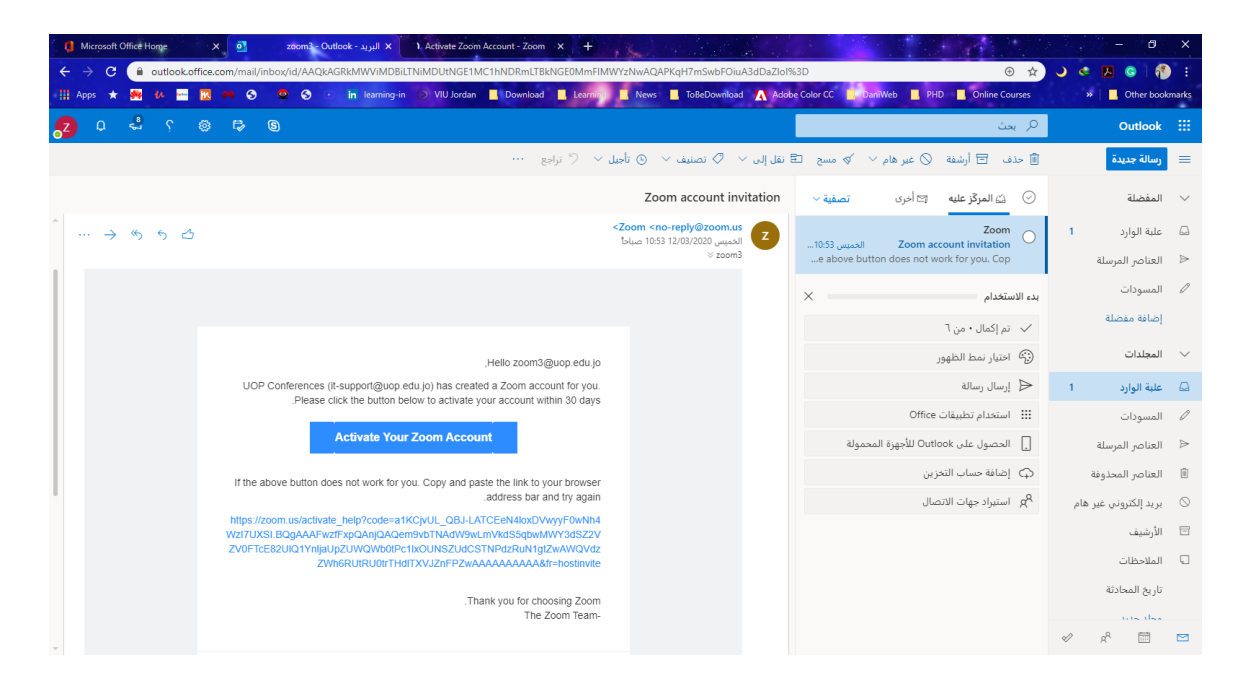

Click on Activate Your Zoom Account

| Microsoft Office Home        | ×                  | zoom3 - Ou     | tlook - البريد 🗙 🚺 | Activate Zoon | Account - Zoom | × +                     | 1 K.         | A State                    |                 |              |             |                           |          | - 0                                                                                                    |
|------------------------------|--------------------|----------------|--------------------|---------------|----------------|-------------------------|--------------|----------------------------|-----------------|--------------|-------------|---------------------------|----------|----------------------------------------------------------------------------------------------------|
| → X 🔒 zoom.us<br>pps ★ 純 🗛 🛏 | s/activate_help?co | ode=a1KCjvUL_0 | QBJ-LATCEeN4lox(   | DVwyyF0wNh4V  | VzI7UXSI.BQgA  | AAFwzfFxpQ              | AnjQAQem9v   | bTNAdW9wLmVkc              | IS5qbwMWY3dSZ2V | ZV0FTcE82UIQ | 1YnljaUpZUW | QWb Q 🛧<br>Online Courses | ۍ د<br>« | Contraction of the second second seco |
| zoor                         | n                  |                |                    |               |                |                         |              |                            |                 |              |             | Suppor                    | t Enj    | glish 🗸                                                                                                    |
|                              |                    |                |                    |               |                |                         |              |                            |                 |              |             |                           |          |                                                                                                    |
|                              |                    |                |                    |               |                |                         |              |                            |                 |              |             |                           |          |                                                                                                    |
|                              |                    |                |                    |               |                |                         |              | Assessment                 |                 |              |             |                           |          |                                                                                                    |
|                              |                    |                |                    | Choose        | the followin   | ate you<br>1g sign in r | nethods, ar  | ACCOUNT<br>id use your ema | ail address     |              |             |                           |          |                                                                                                    |
|                              |                    |                |                    |               | ZO             | om3@uop                 | edu.jo to o  | ontinue                    |                 |              |             |                           |          |                                                                                                    |
|                              |                    |                |                    |               |                | Sign In                 | With Goog    | le                         |                 |              |             |                           |          |                                                                                                    |
|                              |                    |                |                    |               |                | Sign In V               | With Faceb   | ook                        |                 |              |             |                           |          |                                                                                                    |
|                              |                    |                |                    |               |                |                         |              |                            |                 |              |             |                           |          |                                                                                                    |
|                              |                    |                |                    |               |                |                         | Or           |                            |                 |              |             |                           |          |                                                                                                    |
|                              |                    |                |                    |               |                | Sign Up v               | with a Passy | vord                       |                 |              |             |                           |          |                                                                                                    |
|                              |                    |                |                    |               |                |                         |              |                            |                 |              |             |                           |          |                                                                                                    |
|                              |                    |                |                    |               |                |                         |              |                            |                 |              |             |                           |          |                                                                                                    |
|                              |                    |                |                    |               |                |                         |              |                            |                 |              |             |                           |          |                                                                                                    |

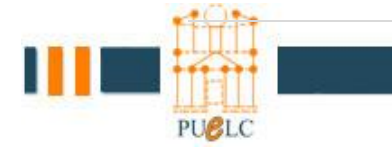

## Click on Sign Up with a Password

| 🦸 Microsoft Office Home 🛛 🛛 zóo        | om3 - Outlook - البريد X C Activate your account - Zoom X | +                                                             |                                                   | - Ø ×                           |
|----------------------------------------|-----------------------------------------------------------|---------------------------------------------------------------|---------------------------------------------------|---------------------------------|
| ← → × 🔒 zoom.us/activate?code=a1KCjvUL | L_QBJ-LATCEeN4loxDVwyyF0wNh4WzI7UXSI.BQgAAAFwzfFxp0       | QAnjQAQem9vbTNAdW9wLmVkdS5qbwMWY3dSZ2VZV0F                    | FcE82UIQ1YnljaUpZUWQWb                            | 🕶 @ 🚖 🌙 < 🖊 🎯 👘 🗄               |
| 111 Apps ★ 🕺 🕼 💳 🔣 🛤 🌚 👁               | S in learning-in VIU Jordan Download                      | Learning 🛄 News 📃 ToBeDownload \Lambda Adobe Color CC         | 🔜 DaniWeb 🔜 PHD 🔜 On                              | aline Courses » Other bookmarks |
|                                        |                                                           |                                                               | REQUEST A DEMO 1.888.79                           | 19.0125 RESOURCES - SUPPORT     |
|                                        | PLANS & PRICING CONTACT SALES                             | SCHEDULE A MEETING                                            | JOIN A MEETING HOST                               | A MEETING - SIGN OUT            |
|                                        |                                                           | Hi, zoom3@uop.edu.jo. Your a<br>name and create a password to | Zoom<br>ccount has been successful<br>o continue. | ly created. Please list your    |
|                                        |                                                           | First Name                                                    |                                                   |                                 |
|                                        |                                                           | Last Name                                                     |                                                   |                                 |
|                                        |                                                           | Password                                                      |                                                   |                                 |
| EQ.A.                                  |                                                           | Confirm Password                                              |                                                   |                                 |
|                                        |                                                           | By signing up, I agree to the Priv                            | acy Policy and Terms of Servi                     | ce.                             |
| Waiting for sync.outbrain.com          |                                                           | Continue                                                      |                                                   | -                               |

Fill all fields with your First, Last Name Zoom Password

And click

Continue

\*\*\*\* Now your account has ben activated, to use it either use the web or install zoom app from zoom.us, or skeep and access Moodle.

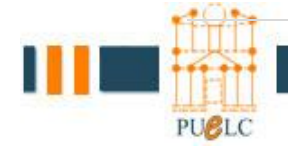

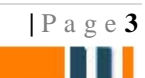